Jeanne M. Lambrew, Ph.D. Commissioner

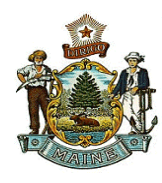

## **DATE:** June 1, 2023

## SUBJECT: Instructions for Applicant/Employee Requesting CPS Clearances in Online Portal

## What you will need:

- 1. A signed authorization form (provided by agency)
  - NOTE: Do not use the authorization form provided on the portal home page, you must use the form provided to you by the agency requesting the check.
- 2. Email. You may choose to have a link sent to your email in order to authorize this check.

**Note:** Pay particular attention to the spelling of your name. Results will be provided based on the spelling provided.

| Maine.gov A secure, online service provided by the Dep                                                                                                    | partment of Health and Human Services                                                                                                    |                                                                                                    |
|----------------------------------------------------------------------------------------------------|----------------------------------------------------------------------------------------------------|----------------------------------------------------------------------------------------------------|
| 🏽 🛞 CHILD ABUSE REG                                                                                                    | SISTRY BACKGROUND CHECK                                                                                                    |                                                                                                    |
| Use this service to request a background check agains<br>business days. Have questions about this service? Yes<br>fyou are a State of Maine Agency please contact to<br>instructions. Do not proceed to the online Portal at<br><b>What you will need:</b><br>9. Signed Authorization Form for all subjects which<br>perform the background check.<br>9. Subject's information including current legal nar<br>date of birth and address<br>9. Detailed instructions are included here.<br>9. Select a payment option to begin<br>9. Credit Card (Visa, MasterCard, Discover, or American Express<br>9. Subscriber Account (InformE)<br>19. Sourch Now | st Maine's Child Abuse Registry. Results will be emailed or mailed to the address you specify within five<br>ew the FAQs.<br>the Background Check Unit at 207-624-7965 and ask to speak to Brittney or Kaylee for further<br>it this time.<br>Fees<br>th authorizes you to<br>express credit card or InforME Subscriber Account<br>me, previous name(s),<br>sol | TRACK YOUR<br>TRANSACTION   Confirmation Number:   Locate   SERVICE INFORMATION   Public criminal Record<br>Requests   Authorization Form for Child<br>Abuse Registry Background<br>Check (DOC)   Registry Contact List (DOC)   Adam Walsh State Contact List<br>(PDF) |
| Credits Information                                                                                                    |                                                                                                    | Transaction Security                                                                                                    |
| Informa Department of H<br>Services<br>Copyright © 2019 Maine.cov<br>All rights reserved. Site Policies                                                                                                    | Health and Human                                                                                                    | A Maine.gov                                                                                                    |

## How to request:

- 1. Space for 4 individuals will come up initially.
- 2. Ensure you enter all information marked with a red asterisk First Name, Last Name, Date of Birth, and Address. If you have previous first or last names, or any suffixes, ensure those are entered as well.

**NOTE:** You are only required to fill in the number of subjects you need to run. For example, if you are only running one subject, you need to fill in every asterisked box for subject one, and then leave all other subjects

Jeanne M. Lambrew, Ph.D. Commissioner

completely blank.

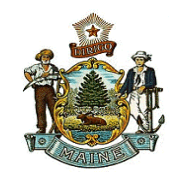

Maine Department of Health and Human Services Child and Family Services 11 State House Station 2 Anthony Avenue Augusta, Maine 04333-0011 Tel.: (207) 624-7900; Toll Free: (877) 680-5866 TTY: Dial 711 (Maine Relay); Fax: (207) 287-5282

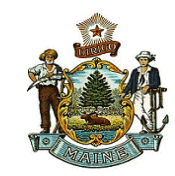

| Jeanne | M.   | Lambrew, | Ph.D. |
|--------|------|----------|-------|
| Commi  | ssio | oner     |       |

| Subject 1                                                |
|----------------------------------------------------------|
| First Name:*                                             |
| Middle Name/Initial:                                     |
| Last Name:*                                              |
| Suffix: Select 🗸                                         |
| Birth Date (MM/DD/YYYY):* mm/dd/yyyy                     |
| Previous Name One:                                       |
| Previous Name Two:                                       |
| Previous Name Three:                                     |
| Most Recent Physical Address:*                           |
| Comments (this comment will appear on the final report): |

- 3. Once you have filled in all the information, click continue.
- 4. This will bring you to a page to select whether you have already completed an authorization, or if you will be completing it via email.

| Subject 1                                                   |
|-------------------------------------------------------------|
| Name: beh comp                                              |
| ○ I will upload an authorization file if selected.          |
| O Email the subject directly for authorization if selected. |
| Continue                                                    |
|                                                             |

- a. If you have completed the authorization, please click "I will upload an authorization file if selected." Ensure the document is saved using the following format: First Name, Middle Name/Initial, Last Name, Suffix, Data of Birth (MM/DD/YYYY), Maiden/Previous Married Last Name 1, Previous Married Last Name 2, Town of Address. Subject information should be separated by commas. Please note that you must use the 4-digit birth year. For example:
  - Joe,Q,Public,Jr,11/2/1945
  - Jane, Q, Public, 2/28/1950, Doe, Person, Augusta
  - i. NOTE: Ensure the document is fully legible to prevent the form from being rejected. Files have to be 1MB or less. If you are getting an error of file size is too large, you need to reduce the file size. To reduce the size of the file, when you save the document/pdf to your computer, there will be an option in the save dialog box dropdown saying "Reduce File Size".
- b. If you will be completing it via email, **please double check the email to ensure it is correct.**
- 5. Once you have selected an option, click continue.
- 6. Here you will choose to receive results via email.

Commissioner

Jeanne M. Lambrew, Ph.D.

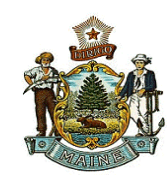

| Method of Delivery: Deliver Re | sults by Email ❤ |         |  |  |
|--------------------------------|------------------|---------|--|--|
| Name of Agency or Provider:*   |                  |         |  |  |
| Email Address:*                |                  |         |  |  |
| First Name:*                   |                  |         |  |  |
| Middle Name/Initial:           |                  |         |  |  |
| Last Name:*                    |                  |         |  |  |
| Suffix: Select 🗸               |                  |         |  |  |
| Address Line One:*             |                  |         |  |  |
| Address Line Two:              |                  |         |  |  |
| City/Town:*                    | State:* Select   | ✓ Zip:* |  |  |
| Phone Number:                  |                  |         |  |  |
|                                |                  |         |  |  |

- a. Input the agency information for the agency you are requesting results for. Ensure you input the email address provided to you by the employer/agency you are requesting the BGC for. See the arrow above.
- b. NOTE: Do **NOT** enter your own email address in this field. You MUST enter the above email address. If you enter your personal email address the check will not be accepted.
- 7. Once this has been completed, click Review.
- 8. Review all information to ensure that it is correct. Once you have confirmed your information is correct, click Submit Payment.
- 9. Here you will enter your credit card information, please double check all your information is correct before clicking Submit Payment.
- 10. This will bring you to your confirmation page. Make sure you save your transaction number for future reference.